CENTRO DE IDIOMAS Universidad de Medellín Clencia y Libertad

## Instructivo de inscripción a cursos de inglés de posgrado

1. Ingresa a la pagina web del Centro de Idiomas de la Universidad de Medellín: <u>https://centrodeidiomas.udemedellin.edu.co/#gsc.tab=0</u>

2. Hacer clic en el botón "Inscribete ahora" ubicado en la parte superior derecha de la pantalla.

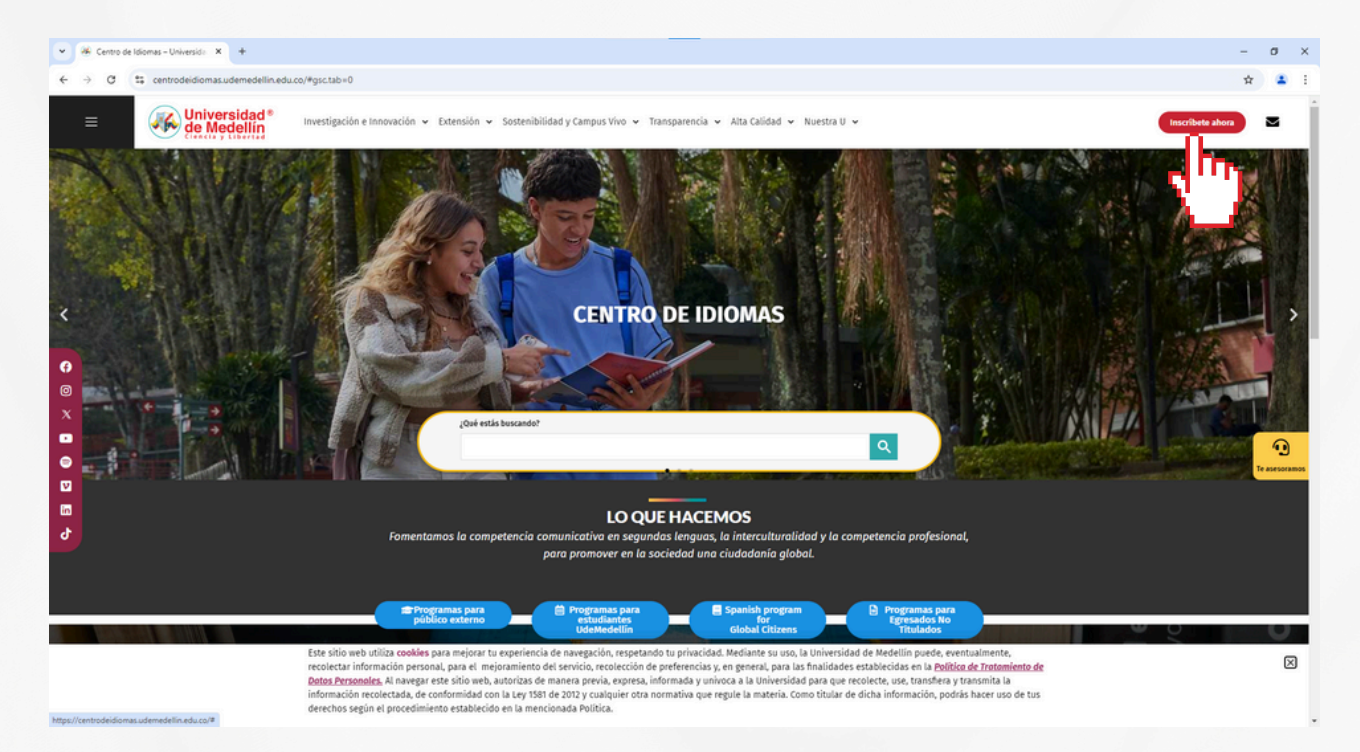

3. Se abrirá una nueva pestaña de Admisiones y registro, debes hacer clic en el botón "Diplomados y cursos" ubicado en medio de la pantalla.

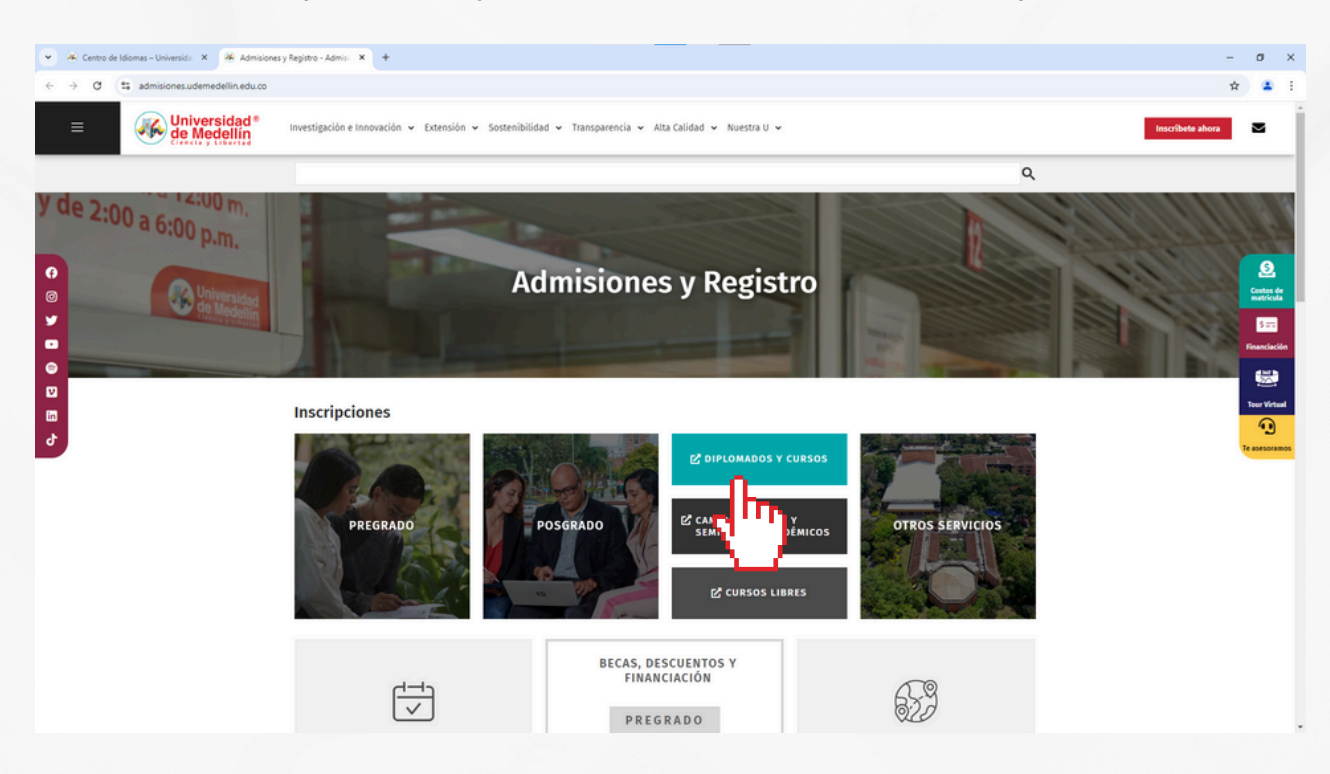

4. A continuación debes hacer clic en el botón "Inscripción" ubicado en medio de la pantalla, debajo de "oferta diplomados y cursos".

CENTRO DE IDIOMAS Iniversidad de Medellín Centra y Libertad

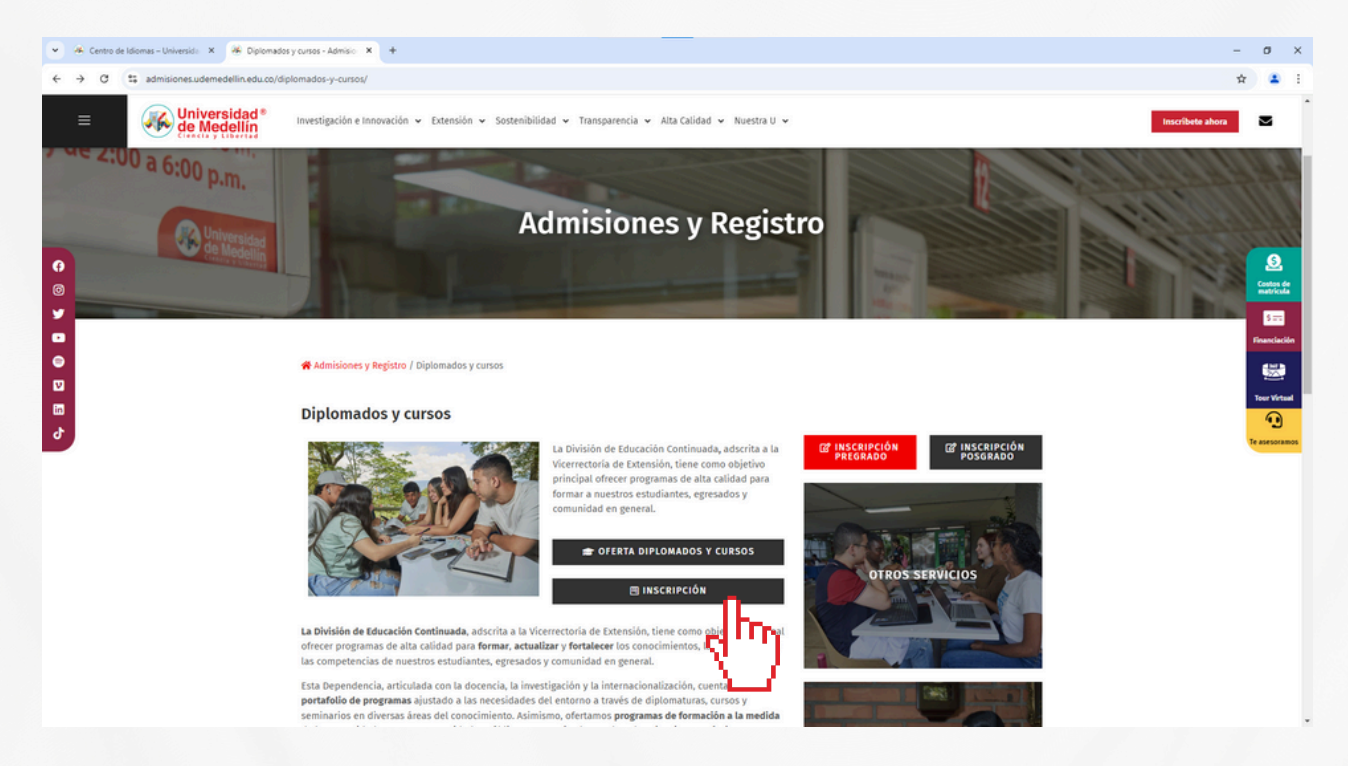

5. Se abrirá una nueva pestaña de Servicios de extensión, allí debes llenar los campos de la manera que aparece en la imagen:

| 👻 🍓 Centro de Idiomas - Universida 🗙 📔 | 🛎 Diplomados y cursos - Admisio 🛛 🗙 🔞 appudemedu | ca/Preinscripcio × +                |                        | - o                 |
|----------------------------------------|--------------------------------------------------|-------------------------------------|------------------------|---------------------|
| ← → C ts app.udem.edu.co/Pre           | eInscripcionExtension/                           |                                     |                        | 陶 ☆ 💄               |
| Universidad<br>de Medeilin             |                                                  |                                     | SERVICIOS DE           | DE EXTENSIÓN        |
|                                        |                                                  | OFER                                | TA DE PROGRAMAS DISPOR | SPONIBLES           |
|                                        |                                                  |                                     | FILTROS DE CONSULTA    | A                   |
|                                        |                                                  | Tipo programa CURSOS                | V                      |                     |
|                                        |                                                  | Palabra clave                       | oles V                 | To Limpar files     |
|                                        |                                                  |                                     | PROGRAMA               |                     |
| ſ                                      |                                                  | - Indus Information United - Vinted | F                      | FILTROS DE CONSULTA |
|                                        | Tipo programa                                    | CURSOS                              | i                      | ~                   |
|                                        | Área                                             | IDIOMAS                             | - INGLES               | ES 🗸                |
|                                        | Palabra clave                                    | P Bus                               | car                    |                     |

6. Seleccionar el curso al que desea inscribirse y la fecha programada (si desea inscribir varios cursos a la vez debe repetir el proceso por cada curso que quiere tomar).

CENTRO DE IDIOMAS Iniversidad de Medellín Central

| Tipo programa       CURSOS         Área       IDIOMAS - INGLES         Palabra clave       Buscar         • PROGRAMA         - Seleccione una opción         DIOMAS - INGLES         • NIGLES RADINO VIRTUAL - VIRTUAL         • INGLES WRITINO VIRTUAL - VIRTUAL         • INGLES INTERACTION VIRTUAL - VIRTUAL         • INGLES INTERACTION VIRTUAL - VIRTUAL         • INGLES INTERACTION VIRTUAL - VIRTUAL         • INGLES INTERACTION VIRTUAL - VIRTUAL         • INGLES VIRTING VIRTUAL - VIRTUAL         • INGLES INTERACTION VIRTUAL - VIRTUAL         • INGLES VIRTING VIRTUAL - VIRTUAL         • INGLES INTERACTION VIRTUAL - VIRTUAL         • INGLES VIRTING VIRTUAL - VIRTUAL         • INGLES INTERACTION VIRTUAL - VIRTUAL         • INGLES VIRTING VIRTUAL - VIRTUAL         • INGLES INTERACTION VIRTUAL - VIRTUAL         • INGLES VIRTUA - VIRTUAL - VIRTUAL         • INGLES VIRTUA - VIRTUAL - VIRTUAL         • INGLES VIRTUA - VIRTUAL - VIRTUAL                                                                                                    |               | FILTROS DE CONSULTA | THE CONTRACT OF THE CONTRACT OF THE CONTRACT. |
|----------------------------------------------------------------------------------------------------|---------------|---------------------|----------------------------------------------------------------------------------------------------|
| Área       DIOMAS - INGLES         Palabra clave       Buscar         • PROGRAMA         *Seleccione una opción         DIOMAS - INGLES         • NOLES NEZADING VIRTUAL - VIRTUAL         • INGLES NITTING VIRTUAL - VIRTUAL         • INGLES NITTING VIRTUAL - VIRTUAL         • INGLES INTERACTION VIRTUAL - VIRTUAL         • INGLES SINTERACTION VIRTUAL - VIRTUAL         • INGLES SINTERACTION VIRTUAL - VIRTUAL         • INGLES SINTERACTION VIRTUAL - VIRTUAL         • INGLES VIENTING VIENTION VIRTUAL - VIRTUAL         • INGLES VIENTIGON VIRTUAL - VIRTUAL         • INGLES VIENTIGON VIRTUAL - VIRTUAL         • INGLES VIENTIGON VIRTUAL - VIRTUAL         • INGLES VIENTIGON VIRTUAL - VIRTUAL         • INGLES VIENTIGON VIRTUAL - VIRTUAL         • INGLES VIENTIGON VIRTUAL - VIRTUAL         • INGLES VIENTIGON VIRTUAL - VIRTUAL         • INGLES VIENTIGON VIRTUAL - VIRTUAL         • INGLES VIENTIGON VIRTUAL - VIRTUAL - VIRTUAL         • INGLES VIENTIGON VIRTUAL - VIRTUAL - VIRTUAL - VIRTUAL                                                                                                    | Tipo programa | CURSOS V            |                                                                                                    |
| Palabra clave Palabra clave Buscar  PROGRAMA Seleccione una opción NOMAS - INGLES                                                                                                    | Área          | IDIOMAS - INGLES    | _                                                                                                    |
|                                                                                                    | Palabra clave | <b>P</b> Buscar     | Limpiar filtros                                                                                                    |
| - Seleccione una opción DIOMAS - INGLES - INGLES RIZADING VIRTUAL - VIRTUAL - INGLES WITHING VIRTUAL - VIRTUAL - INGLES INTERACTION VIRTUAL - VIRTUAL - INGLES INTERACTION VIRTUAL - VIRTUAL - INGLES Programadas  Fechas Programadas  Fechas 1-Nov-2024 al 24-Nov-2024 - MODALIDAD VIRTUAL  VIRTUAL VIRTUAL VIRTU |               | PROGRAMA            |                                                                                                    |
| Fecha: 1-Nov-2024 al 24-Nov-2024 - MODALIDAD VIRTUAL                                                                                                    |               | Fechas Programadas  |                                                                                                    |
|                                                                                                    |               | Fechas Programadas  |                                                                                                    |

7. Hacer clic en el botón "inscribirme"

| Centro de Idomas - Universido X   44 Diptomados y cursos - Admisio X | Appudemikeurice/Herrisonpool:      X V SERVICIOS DE EXTENSION X + | -         |
|----------------------------------------------------------------------|-------------------------------------------------------------------|-----------|
| C :: app.udem.edu.co/PreInscripcionExtension/                        |                                                                   | 間 立       |
| Iniversidad                                                          |                                                                   |           |
| e Medellin                                                           | SERVICIOS DE EXTENSIÓN                                            |           |
| Castil Mark                                                          |                                                                   |           |
|                                                                      |                                                                   |           |
|                                                                      |                                                                   |           |
|                                                                      | OFER TA DE PROGRAMAS DISPONIBLES                                  |           |
|                                                                      | Teo programa CURSOS V                                             |           |
|                                                                      | Área IDIOMAS - INOLES V                                           |           |
|                                                                      | Limpiar filtros                                                   |           |
|                                                                      | Palabra clave P Buncar                                            |           |
|                                                                      | PROGRAMA                                                          |           |
|                                                                      | - Selectione una opolin -                                         |           |
|                                                                      | INCIRS INVERSION VIRTUAL VIRTUAL                                  |           |
|                                                                      | - INGLES INTERACTION VIRTUAL - VIRTUAL                            |           |
|                                                                      |                                                                   |           |
|                                                                      |                                                                   |           |
|                                                                      | Eachas Drogsmadas                                                 |           |
|                                                                      | Fecha: 1-Nov-2024 al 24-Nov-2024 - MODALIDAD VIRTUAL              |           |
|                                                                      | *                                                                 |           |
|                                                                      | 🕻 Ver tarifa 📰 Contenido del monrama                              |           |
|                                                                      | An and a first and built and                                      |           |
|                                                                      | ( Inscribitme                                                     |           |
|                                                                      |                                                                   |           |
|                                                                      | (Los campos marcados con emindispensables)                        |           |
|                                                                      | Universidad de Medellin - Taildono (37)(4) 3405555                |           |
|                                                                      | <u> </u>                                                          |           |
|                                                                      |                                                                   |           |
|                                                                      |                                                                   |           |
|                                                                      |                                                                   | 1.1       |
|                                                                      | ( 👗 ) II                                                          | scribirme |
|                                                                      |                                                                   |           |
|                                                                      |                                                                   | -         |
|                                                                      |                                                                   |           |
|                                                                      |                                                                   |           |
|                                                                      |                                                                   |           |
|                                                                      |                                                                   |           |
|                                                                      |                                                                   |           |
|                                                                      |                                                                   |           |

8. Finalizar la inscripción diligenciando el formulario con sus datos personales (completos).

| 👻 🚸 Centro de Idomas-Universión: X   🚸 Diplomados y cursos - Admisio: X   🗞 appudem.educo/Preinscripco: X 🔕 SERVICIOS DE EXTENSIÓN X   +                                                                                                    | - 0 ×          |
|----------------------------------------------------------------------------------------------------|----------------|
| C # app.udem.adu.co/PreInscripcion/Extension/Inscripcion/preinscribirPrograma.do?codigo=U2WaUra?iaUU     C     C         | 🖈 😩 i          |
| Wiversidad<br>de Medellin                                                                                                    |                |
| FORMULARIO DE INSCRIPCIÓN Programa : INGLES READONG VIRTUAL VIRTUAL Fechas programada: Francia talenzióla a 24 kilos 2014 - talenzióla a 24 kilos 2014 - talenzió | <b>9</b><br>14 |
| LAIOS PERSONALES      Top Documents de Mendad     Sequenda Apelida     Porce Apelida     Porce Apelida     Norters     (Les campos marcades con* * * son indispensables)                                                                                                    |                |

CENTRO DE IDIOMAS Or Universidad de Medellín Centra V Libertad

9. Leer y aceptar el tratamiento de datos personales

| Si en algun momento no desea que sus datos personales sigan siendo utilizados por la Universidad de Medellin,<br>podrá revocar de manera parcial o total esta autorización, siguiendo los procedimientos descritos en la política para<br>el manejo y tratamiento de datos personales.<br>Contacto:<br>Correo electrónico: protecciondedatos@udemedellin.edu.co<br>Dirección: Carrera 87 N° 30 - 65, Medellín<br>Dirección de Servicios Jurídicos, Teléfono: (57604) 5904500 | Política de Tratamiento de Datos Personales                                                                                                    |   |  |
|----------------------------------------------------------------------------------------------------|----------------------------------------------------------------------------------------------------|---|--|
| Contacto:<br>Correo electrónico: protecciondedatos@udemedellin.edu.co<br>Dirección: Carrera 87 Nº 30 - 65, Medellín<br>Dirección de Servicios Jurídicos, Teléfono: (57604) 5904500                                                                                                    | Si en algun momento no desea que sus datos personales sigan siendo utilizados por la Universidad de Medellin,<br>podrá revocar de manera parcial o total esta autorización, siguiendo los procedimientos descritos en la política para<br>el manejo y tratamiento de datos personales. | • |  |
|                                                                                                    | Contacto:<br>Correo electrónico: protecciondedatos@udemedellin.edu.co<br>Dirección: Carrera 87 Nº 30 - 65, Medellín<br>Dirección de Servicios Jurídicos, Teléfono: (57604) 5904500                                                                                                    | Ŧ |  |

## 10. Hacer clic en el botón "inscribirme"

| <image/> <ul> <li>         A constraint of the state of the state of the s</li></ul>                                                                                                    |
|----------------------------------------------------------------------------------------------------|
| SERVICIOS DE EXTENSION<br>SERVICIOS DE EXTENSION<br>COMUNICACIÓN DE INTERNET<br>COMUNICACIÓN DE INTERNET<br>COMUNICACIÓN DE INTERN                                   |
| <image/> Section   Section    Section   Section   Section   Section   Section   Section   Section Section                                                                                                    |
| <section-header>  Construction   Construction Construction Construction Construct</section-header>                                                                                                    |
| <section-header>  DURALIZE DU SECURICA    Termini minimiziaria di Constructiona di Constructiona di Co</section-header>                                                                                                    |
| Program CAL SCHOOL MUTURAL - VALUNAL     Cal School Mutural - Valunal     Image: School Mutural - Valunal     Image: School Mutural - Valunal                                                                                                    |
|                                                                                                    |
| Subset          Dispersion         * genoments entimetation         * genoments entimetation         * entimetation         * entimetation                                                                                                    |
| DUIDS PERSONALES     • "Bo Documento de Mandeal   • De Course de Mandeal   • De Course de Mandeal   • Ourse mandeal de Course de Mandeal   • Ourse de Mandeal de Course de Mandeal de Course de M                                                                                                    |
| • Type Concerns de wanded     • Concerne de wanded     • Concerne de wanded     • Concerne de wande de concerne de vande de concerne de concerne de concerne de vande de concerne de vande de concerne de vande de concerne de vande de concerne de vande de concerne de vande de concerne de vande de concerne de vande de concerne de vande de vande de va                                                                                                    |
| • United<br>• Constructions of the second second se                                                                                                    |
| Constrained     Constrained     Constrain                                                                                                    |
| <ul> <li>Cutative</li> <li>Prevalence</li> <li>Cutative</li> <li>Prevalence</li> <li>Cutative</li> <li>Prevalence</li> <li>Cutative</li> <li>Cutative</li> <li>Cu</li></ul>                                                                                                    |
| Port of the second second                                                                                                    |
| Verde      Process      Provide      Provide       Provide      Provide      P                                                                                                    |
| A deter of indexects of the detergy and a determinants of the presenting of the determinants of the determinants of the determinant of the determinant of the determinants of the determinants of the determinant of the determinants of the determinants of the determinants of the determinant of the determinants of the determinants of the determinants of the determinants of the determinants of the determinants of the determinants of the determinants of the determinants of the determinants of the determinant of the determinant of the determinants of the determinants of the determinants of the determinants of the determinants of the determi                                                                                                    |
| Contract of a data service of an experimental set of a data service of a data service of a data s                                                                                                    |
|                                                                                                    |
| Addres el tradenierio de mis dales personales      (), es campos marcados con      (), es campos marcados con      (), es                                                                                                    |
| () or samples marcales can<br>() or samples marcales can<br>Unevented in Marcin - Linking (1)(1) 560005 1 Can<br>Unevented in Marcin - Linking (1)(1) 560005 1 Can<br>() or samples marcales can<br>() or samples marcales can<br>() or samples can<br>() or samples c |
|                                                                                                    |
|                                                                                                    |
|                                                                                                    |
|                                                                                                    |
|                                                                                                    |
|                                                                                                    |
|                                                                                                    |
|                                                                                                    |
|                                                                                                    |
|                                                                                                    |
|                                                                                                    |
|                                                                                                    |
| Al hacer clic en inscribirme va estarás inscrito en el                                                                                                    |
|                                                                                                    |
| curso. En un plazo de 12 a 24 horas te llegará la                                                                                                    |
|                                                                                                    |
| contirmación para que tinalices tu proceso de matricula                                                                                                    |

## Finalizar el proceso de matrícula

1. Ingresa a la pagina web de la Universidad de Medellín: <u>https://udemedellin.edu.co/</u>

2. Hacer clic en estudiantes y seleccionar "soy estudiantes de posgrado"

CENTRO DE IDIOMAS Iniversidad de Medellín Centro V Libertad

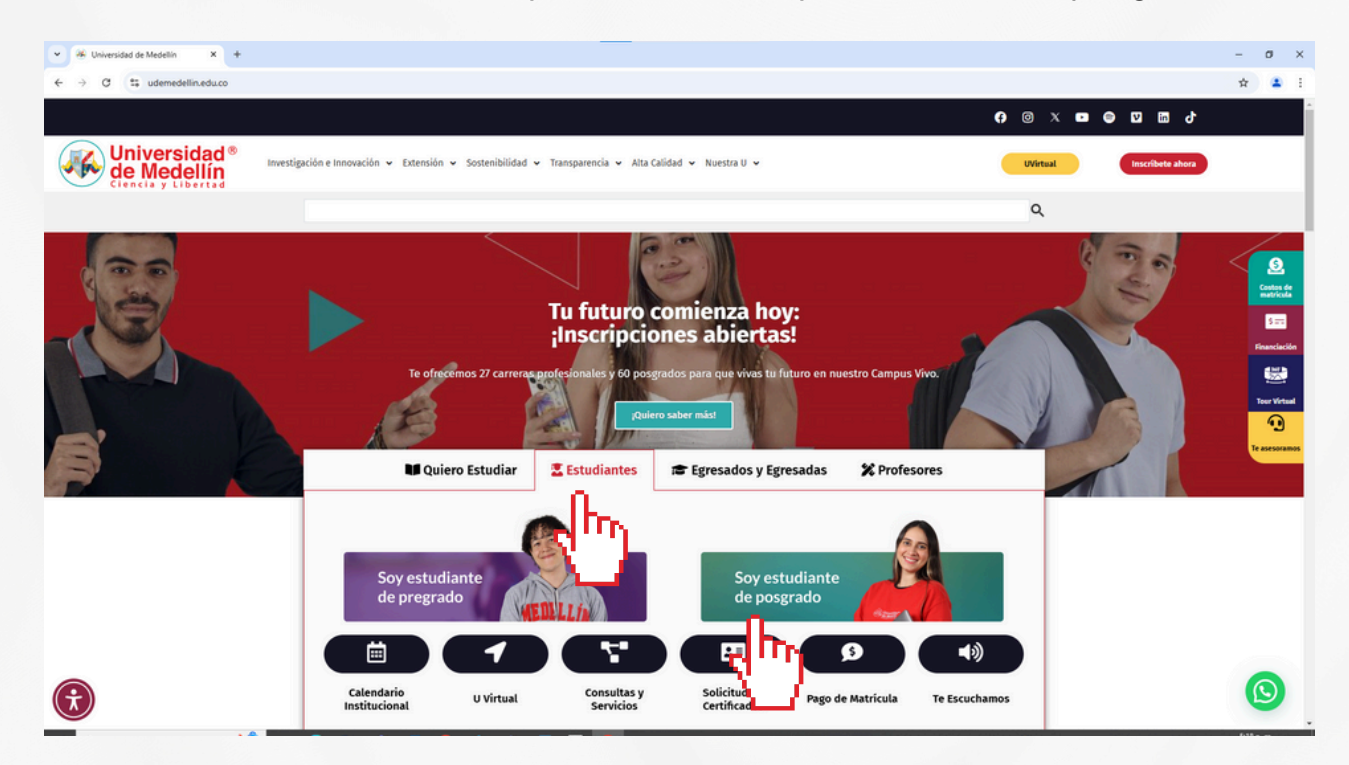

3. Posar el mouse sobre pagos y se abrirá un menú, en este dar clic en el botón "Comprobantes y/o pagos en línea"

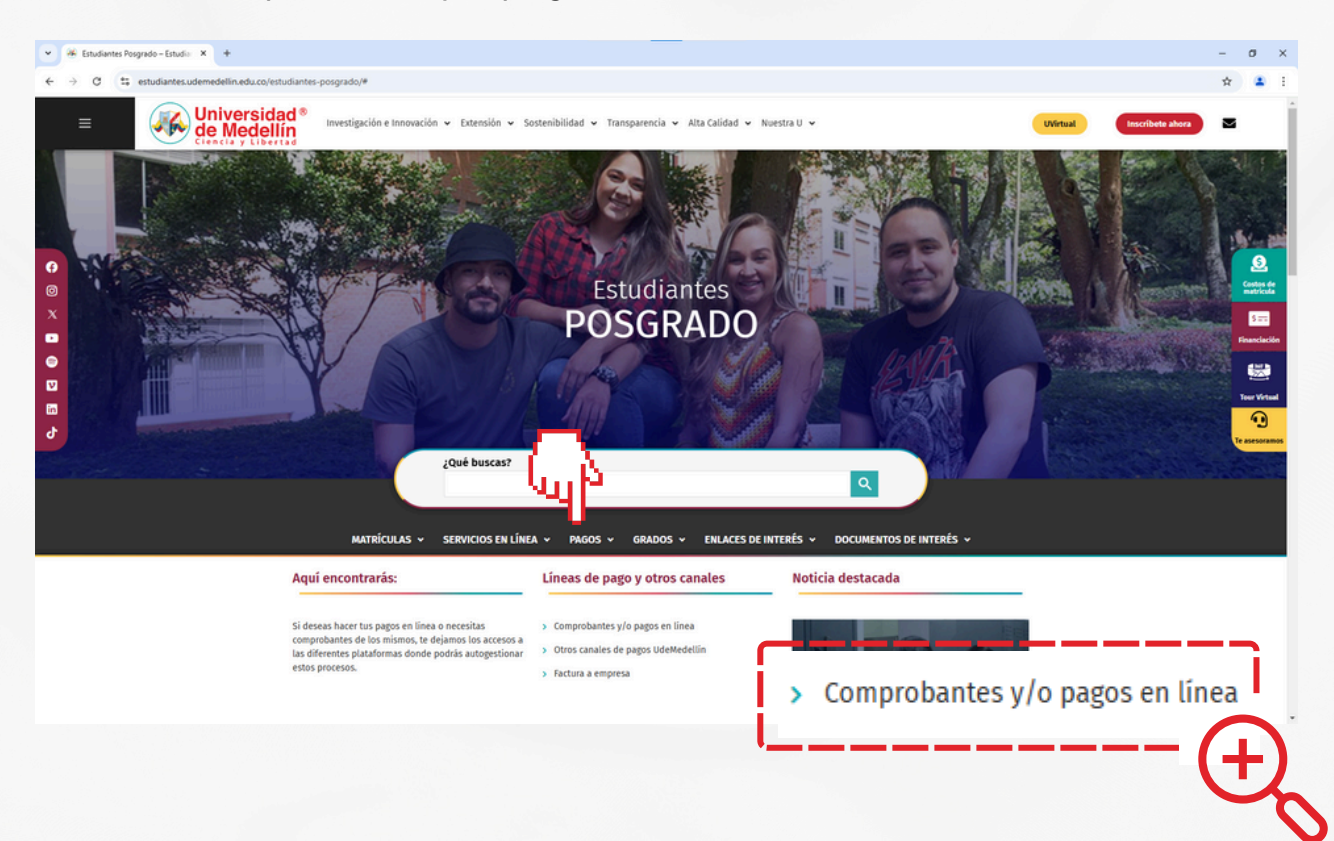

4. Se abrirá una nueva pestaña de Comprobantes y pagos en línea, en esta seleccionar tipo de documento y digitar el número del mismo.

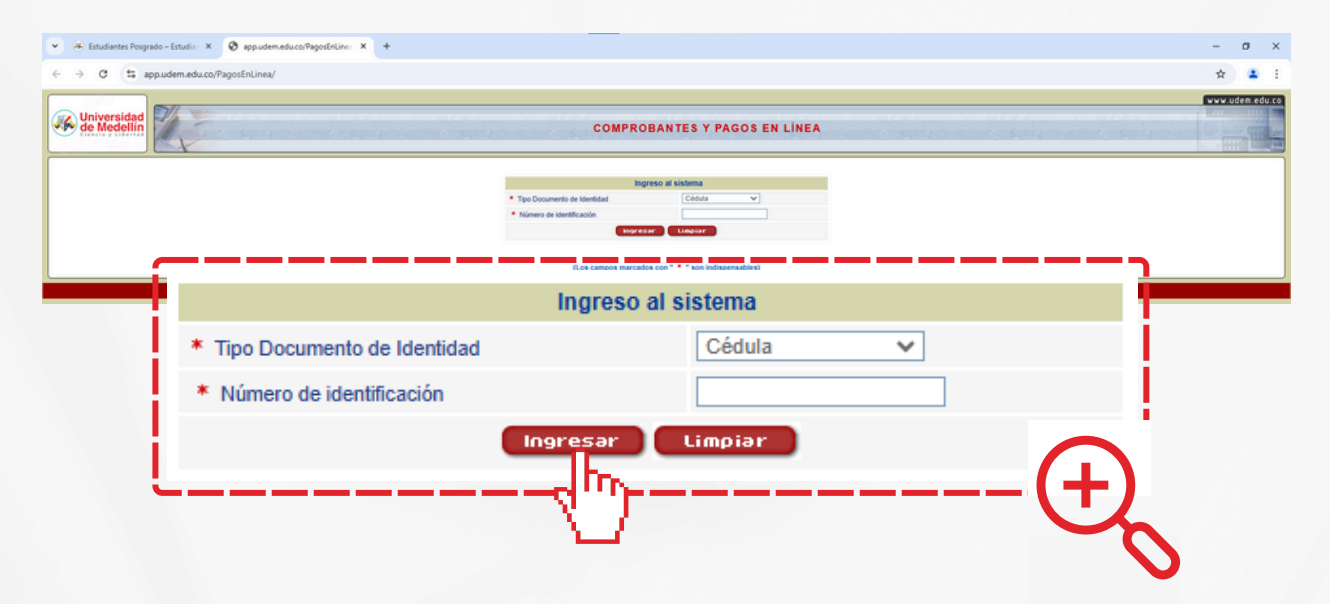

5. Allí tendrá activa la factura para realizar el respectivo pago y quedar matriculado oficialmente.

Una vez realizado el pago estarás matriculado para realizar el curso al que te inscribiste. El día de inicio del curso les llegará la información sobre el curso a U virtual.

5904500 EXT 10519 - Whatsapp 3023131783 opción 14 centrodeidiomas@udemedellin.edu.co https://centrodeidiomas.udemedellin.edu.co/#gsc.tab=0 Carrera 87 N° 30 – 65, bloque 17 oficina 009

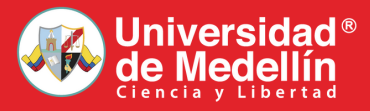